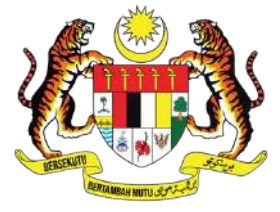

### KEMENTERIAN PENDIDIKAN TINGGI JABATAN PENDIDIKAN POLITEKNIK DAN KOLEJ KOMUNITI

# CIDOS Moodle App Quick Guide

## **User Manual for Students**

25 January 2023

#### **TABLE OF CONTENTS**

| 1.  | INSTALLING MOODLE APP        | 2 |
|-----|------------------------------|---|
| 2.  | CONNECTING TO YOUR CIDOS LMS | 4 |
| 3.  | ACCESSING YOUR COURSES       | 5 |
| 3.1 | Enrolling to a New Course    | 5 |
| 3.2 | Accessing Enrolled Courses   | 6 |

#### 1. INSTALLING MOODLE APP

Other than through CIDOS Portal, CIDOS LMS is also accessible through Moodle App. Moodle App is developed by Moodle to make your LMS mobile and enables you to access your courses online and offline from any Android and Apple devices.

|                                                                                                    | € Log in                    |               |                    |                 |
|----------------------------------------------------------------------------------------------------|-----------------------------|---------------|--------------------|-----------------|
| E Course overview Q                                                                                                    |                             | 10.0          | K Back Al          | sections        |
| Timeline Courses                                                                                                    | Tho                         | ode I         | Let's get started  |                 |
| in prograsa 👻 📃                                                                                                    | Orange                      | e City        | <b>724</b>         | New York        |
| Exam Preparation                                                                                                    | https://orangecl            | ty.moodle.net |                    |                 |
|                                                                                                    | Usemanne                    |               |                    |                 |
| Exam Preparation                                                                                                    |                             |               |                    |                 |
|                                                                                                    | Password                    | •             | portant notices    | <b>P</b>        |
| This course focuses on the ways in which                                                                                                    | 100                         |               |                    | * 🖤             |
| Show more.                                                                                                    |                             |               | important no       | tices           |
| Résumé Writing                                                                                                    | Log in using your account o | n:            | Gather your inform | ation           |
| 57%                                                                                                    | G Google                    | >             | 1 LectureNote      |                 |
| Elective for students wishing to perfect the                                                                                                    | Microsoft                   | >             | Essential ele      | ments of a good |
| and the second second s | Facebook                    |               | - usuna            |                 |
|                                                                                                    |                             |               |                    |                 |

- 1. In order to start using Moodle App, you need to download and install the App unto your devices.
- 2. The link to the App in Google Play (Android devices) and App Store (Apple devices) are as follows:

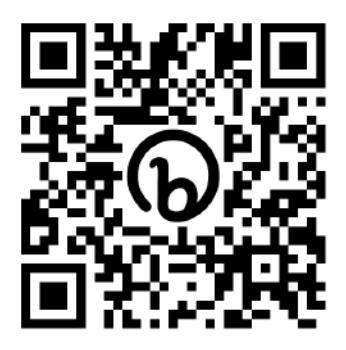

Moodle App on Google Play

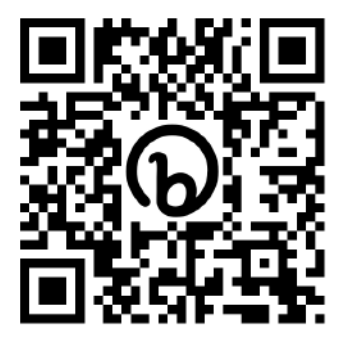

Moodle App on App Store

3. Scan the QR Code and click Install to start the installation process to your devices.

4. You can also scan the QR code available in your profile page of your CIDOS LMS website to download the Moodle App.

| Edit profile Email address student01@ceit.edu.my (Visible to other course participants) Country Malaysia  Privacy And Policies Data retention summary  Miscellaneous Blog entries My certificates Forum posts                                                                                                    |                                            |
|----------------------------------------------------------------------------------------------------|--------------------------------------------|
| Email address<br>student01@celt.edu.my (Visible to other course participants)<br>Country<br>Malaysia<br>Privacy And Policies<br>Data retention summary<br>Miscellaneous<br>Blog entries<br>My certificates<br>Friday, 24 February 2<br>Mobile App<br>QR code for mobile a<br>Scan the QR code wi<br>your app                                                                                                    |                                            |
| Itudent01@celt.edu.my (Visible to other course participants) Country Walaysia  Privacy And Policies Data retention summary  Miscellaneous  Blog entries Wy certificates Frium posts                                                                                                    | 2023, 5:16 PM (3 mins 39 secs)             |
| Country<br>walaysia     Friday, 24 February 2       Privacy And Policies     Mobile App       QR code for mobile a<br>Scan the QR code with<br>your app     QR code for mobile a<br>Scan the QR code with<br>your app       Miscellaneous     Miscellaneous       Blog entries<br>Wy certificates<br>Frium posts     Image: Comparison of the privace of the privace |                                            |
| Malaysia Privacy And Policies Data retention summary Miscellaneous Blog entries Wy certificates Frum posts                                                                                                    | 2023, 5:19 PM (1 sec)                      |
| Privacy And Policies     Mobile App       Data retention summary     QR code for mobile 4<br>Scan the QR code with your app       Miscellaneous     Miscellaneous       Blog entries     Wy certificates       Forum posts     Image: Content of the posts                                                                                                    |                                            |
| Privacy And Policies<br>QR code for mobile a<br>Scan the QR code wir<br>your app<br>Miscellaneous<br>Mog entries<br>My certificates<br>Forum posts                                                                                                    |                                            |
| QR code for mobile a       Data retention summary       Miscellaneous       Blog entries       Wy certificates       Forum posts                                                                                                    |                                            |
| Asta retention summary  Miscellaneous  Blog entries Wy certificates Forum posts                                                                                                    | app access                                 |
| Miscellaneous Blog entries Wy certificates Forum posts                                                                                                    | iti you moone app to nit in the site one i |
| Miscellaneous Blog entries Wy certificates Forum posts                                                                                                    |                                            |
| Blog entries My certificates Forum posts                                                                                                    | 2                                          |
| Wy certificates                                                                                                    | 5                                          |
| forum posts                                                                                                    | <u>8</u>                                   |
| OFUID DOSES                                                                                                    | 8                                          |
|                                                                                                    | ••                                         |
| Forum discussions This site has mobile                                                                                                    | app access enabled.                        |

#### 2. CONNECTING TO YOUR CIDOS LMS

- 1. Click on the Moodle icon on your device.
- 2. Connect your CIDOS LMS to the App by entering your CIDOS LMS site address. Please refer to your Admin to get the full site address of your institution.

| 8:43<br>Search           | al 🕈 🕅 | 8:43<br>search                                 | ul ବି 97                                                                                        |
|--------------------------|--------|------------------------------------------------|-------------------------------------------------------------------------------------------------|
| Connect to Moodle        | ٠      | Connect to Moo                                 | dle 🌣                                                                                           |
| Tho                      | odle   | Your site<br>https://alpha.cidos               | s.edu.my                                                                                        |
| Your site                |        | Please select y                                | our account:                                                                                    |
| https://campus.example.e | du     | Conne<br>alpha.c                               | idos.edu.my                                                                                     |
| OF                       | R code | Curso<br>contin<br>Terapy<br>ceonlin<br>United | s de educación<br>ua en línea para<br>eutas Ocupacionales ><br>eforot.moodlecloud.com<br>States |
| Need I                   | help?  | Platfo<br>academ<br>Nicosia                    | ssaemia Educational<br>rm (TIF Academy)<br>ny:thalassaemia.org.cy<br>- Cyprus                   |
|                          |        | Ameri<br>Middle<br>Block 6                     | can University of the<br>e East (AUM)<br>al.aum.edu.kw<br>5, Building 1, Egaila - Kuwait        |
|                          |        | See Middle<br>myport<br>Block 6                | can College of the<br>e East (ACM) ><br>al.acm.edu.kw<br>;, Building 1, Egaila - Kuwait         |
|                          |        | CVisC<br>khub.cr                               | Knowledge Hub -<br>visc.pshs.edu.ph                                                             |

5. Log into your CIDOS LMS using the username and password registered during the First Time Login process. If your login is successful, you will be able to see your LMS Site Home and Dashboard.

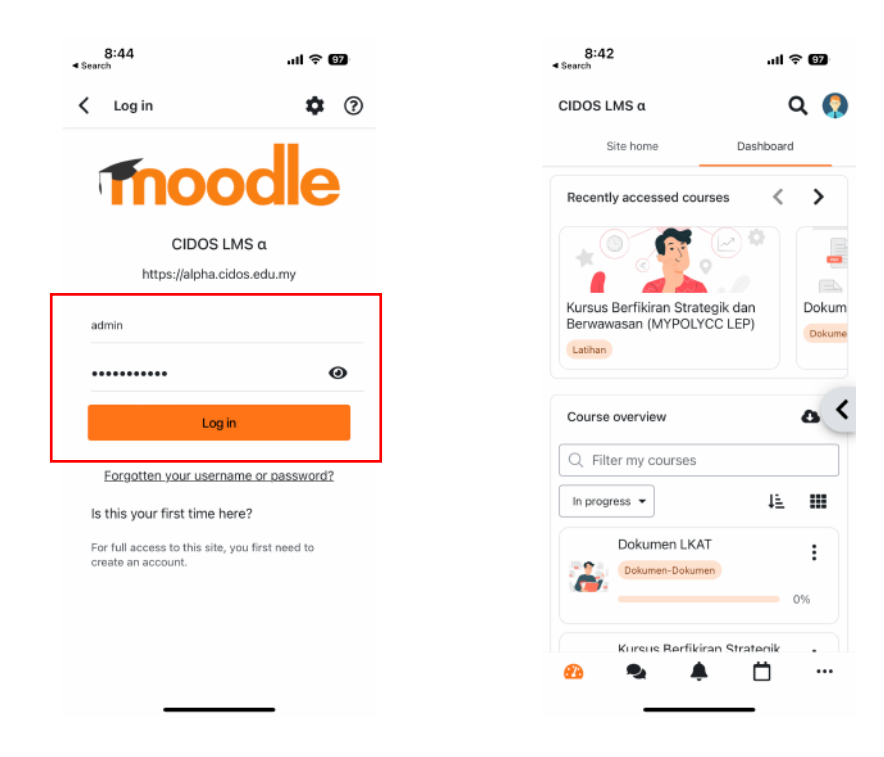

#### 3. ACCESSING YOUR COURSES

#### 3.1 Enrolling to a New Course

- 1. To enroll to a new course, click on "Browse all courses" to search for available courses.
- 2. Key-in your course name in the Search field and click the Search icon  $^{\rm Q}$ . Click on the course name that you want to enroll.

| 9:51                                    | al 🕈 🗊                       | 9:56                      | ul 🕈 🕼 |
|-----------------------------------------|------------------------------|---------------------------|--------|
| CIDOS LMS a                             | Q 🕥                          | Available courses         |        |
| Site home                               | Dashboard                    | 2 dcg20052                | Q (    |
| Recently accessed cour                  | rses                         | Total courses: 3          |        |
| -                                       | 0                            | DCQ20052 BUILDING         | )      |
|                                         |                              | Jabatan Kejuruteraan Awam |        |
| No recent                               | courses                      | SERVICES 1                | ,      |
|                                         |                              | 5est 2:2022/2023          |        |
| Course overview                         | <                            | DCQ20052 BUILDING         | 9      |
|                                         |                              | Sept 1/2023/2024          |        |
|                                         |                              |                           |        |
| You're not enrolled i                   | n any courses yet.           |                           |        |
| Browse all available cou<br>learni      | irses below and start<br>ng. |                           |        |
| Q Browse a                              | Il courses                   |                           |        |
| 100000000000000000000000000000000000000 | NUMBER OF STREET             |                           |        |

3. Click on "Enrol me" button to enroll into the course.

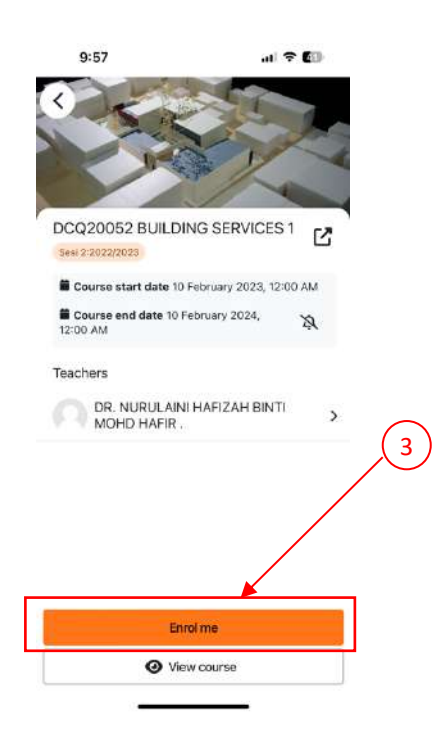

#### 3.2 Accessing Enrolled Courses

- 1. Click on Dashboard tab. You should see all your enrolled courses there. Click on the course that you want to enter.
- 2. You will see the course content under the tab "Course". Scroll down to see all the activities available in that course.
- 3. Click on the 🗏 icon to access the Course Index information.

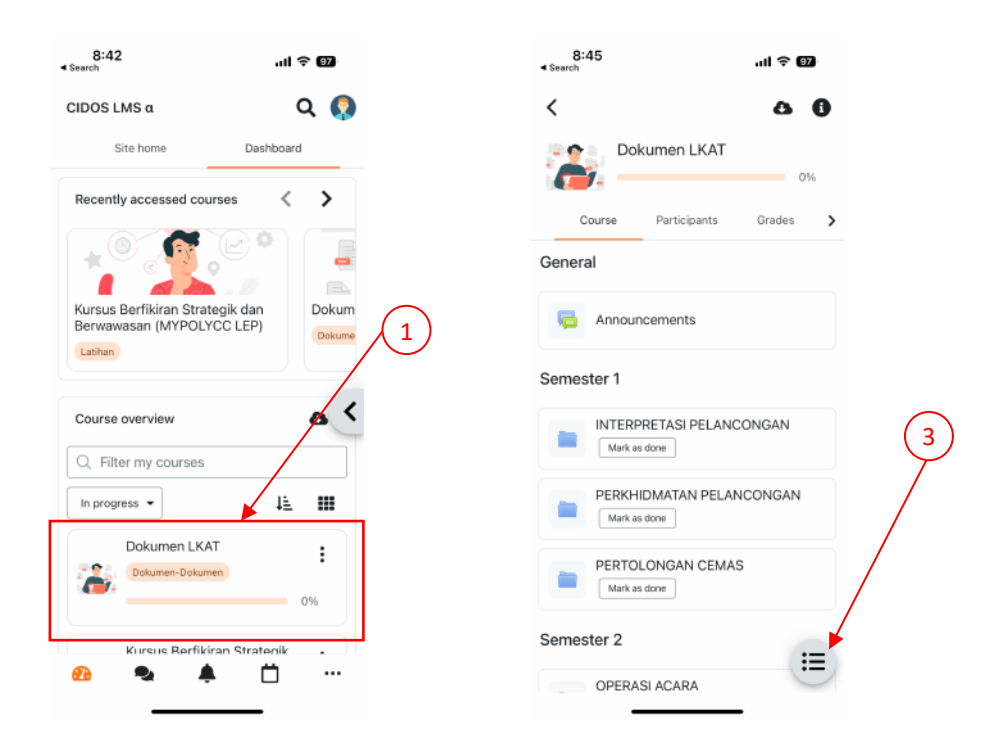

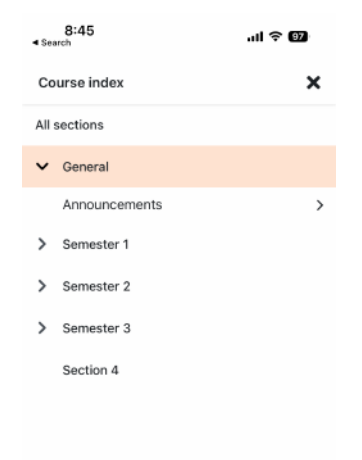